## How to merge a CSV (MS Excel) file into a MS Word document to print addressed envelopes for a group mailing:

- 1. Open a new MS Word document
- 2. Specify a default return address:
- 3. On the Tools menu, click Options, and then click the User Information tab;
- 4. In the Mailing address box, type a return address, click OK.
- 5. Tools menu > Letters and Mailings > Mail Merge Wizard
- 6. select Envelopes
- 7. click Next: Starting document
- 8. select Change document layout
- 9. click Envelope options
- 10. select an Envelope size, click OK
- 11. click Next: Select recipients
- 12. select Use an existing list
- 13. click Browse
- 14. find the .csv file on your computer and double-click on it
- 15. click Select All, click OK
- 16. click Next: Arrange your envelope
- 17. left-click in the mailing address area of the envelope to get the cursor there
- 18. click More items...
- 19. select Insert: Database Fields
- 20. select FirstName, click Insert
- 21. select LastName, click Insert
- 22. select FullAddress, click Insert
- 23. select City, click Insert
- 24. select State, click Insert
- 25. select Zip, click Insert
- 26. click Close
- 27. edit envelope as normal for postal mailability:
- put cursor before <<FullAddress>> and hit Enter to put it on the next line;
- put cursor before <<City>> and hit Enter to put it on the next line, and

insert a comma & a space between <<City>> & <<State>> and

insert two spaces between <<State>> & <<Zip>> and

insert a space between <</FirstName>> & <<LastName>>

- 28. click Next: Preview your envelopes
- 29. click >> to preview the next envelope...
- 30. click Next: Complete the merge
- 31. click Print...

## Disclaimer:

These instructions are provided to customers of National Directory Information Services, LLC for reference purposes only. Please contact the third-party software manufacturer's technical support department for further guidance.